# Novell GroupWise<sup>®</sup> Calendar Publishing Host User

8

PIKAKÄYNNISTYS

# YLEISTÄ

17. lokakuu 2008

Novell<sup>®</sup> GroupWise<sup>®</sup> Calendar Publishing Host User on Web-pohjainen toiminto, jolla GroupWisekäyttäjät ja käyttäjät, joilla ei ole GroupWisea, voivat tarkastella GroupWise-käyttäjien kalentereita Web-selaimessa. Käyttäjät voivat tarkastella kalentereita tai ladata niitä kalenterisovellukseen. Calendar Publishing Host User -Web-sivu on käytettävissä mistä tahansa Web-selaimesta.

- "Julkaistujen kalenterien selausluettelon näyttäminen" sivulla 1
- "Kalenterin lataaminen" sivulla 2
- "Kalenterin tilaaminen" sivulla 2
- "Kalenterin näyttäminen" sivulla 3
- "Vapaa/Varattu-tietojen julkaiseminen" sivulla 3
- "Vapaa/Varattu-tietojen julkaisusijainnin lähettäminen" sivulla 4
- "Vapaan ja varatun julkaisusijainnin käyttäminen" sivulla 4
- "Tuetut kalenterisovellukset ja vapaan/varatun ajan seurantasovellukset" sivulla 5

#### JULKAISTUJEN KALENTERIEN SELAUSLUETTELON NÄYTTÄMINEN

1 Voit näyttää Calendar Publishing Host User -Web-sivun seuraavalla tavalla:

http://web\_palvelin/gwcal/calendar

Korvaa web\_palvelin Calendar Publishing Host -Web-sivuston sijainnilla (palvelimen nimi tai IP-osoite), jonka järjestelmän vastuuhenkilö on määrittänyt.

# Novell

www.novell.com

#### Web Calendar Publishing Host -luettelon selaus

| lovell <sup>®</sup> GroupWise <sup>®</sup> Calendar Publishing Host |                | 27 elo, 2008 (keskiviikko) | Ohje  |
|---------------------------------------------------------------------|----------------|----------------------------|-------|
| Omistaja                                                            | Kalenteri      | Käsittele                  |       |
| Anton Weetebsck                                                     | supercalender  | Hae samalla kertaa         | Tilaa |
| Dmitri Beloche                                                      | calennder 1945 | Hae samalla kertaa         | Tilaa |
| Fref Elinstone                                                      | Pshe Dobze     | Hae samalla kertaa         | Tilaa |

Näytä alusta lähtien 25 💌

Tarjoaja: Novell.

Näyttöön tulee käyttäjätunnusten ja kalentereiden luettelo. Jos kalentereita on yli 25, tarkastele lisää kalentereita valitsemalla *Näytä seuraava*.

- 2 Kun haluat etsiä haluamasi kalenterin, tee seuraavat tehtävät:
  - Kalenterin lataaminen
  - Kalenterin tilaaminen
  - Kalenterin näyttäminen

#### KALENTERIN LATAAMINEN

Voit ladata kalenterin tuotavaksi toiseen kalenterisovellukseen. Ladattu kalenteri ei automaattisesti tarkista päivityksiä tulevaisuudessa, joten alkuperäinen kalenteri on tarkistettava manuaalisesti ja ladattava uudelleen tarvittaessa.

- 1 Napsauta ladattavan kalenterin vieressä Lataa.
- 2 Valitse Tallenna tiedosto ja valitse sitten OK.
- 3 Tallenna tiedosto valitsemaasi sijaintiin.

Tiedosto tallennetaan .ics-tiedostotunnisteella.

4 Tuo tallennettu tiedosto kalenterisovellukseen.

Ladattu kalenteri luodaan GMT-aikavyöhykkeen mukaisena. Sovelluksen on muunnettava se paikallisen ajan mukaiseksi. Jos sovellus ei tee tätä, muista huomioida, että kalenterin ajat on ilmoitettu GMT-aikavyöhykkeen aikoina. Lisätietoja muuntoja tekevistä sovelluksista on kohdassa "Tuetut kalenterisovellukset ja vapaan/varatun ajan seurantasovellukset" sivulla 5.

#### KALENTERIN TILAAMINEN

Kun tilaat kalenterin, se tuodaan kalenterisovellukseen ja sen lisäksi saat siihen jatkuvia päivityksiä. Jos voit tehdä tilauksen, tilattu kalenteri päivitetään automaattisesti määrittämiesi aikaasetusten mukaan.

1 Napsauta tilattavan kalenterin vieressä Tilaa.

- 2 Valitse tilaamiseen käytettävä ohjelma.
- 3 Määritä kalenterille nimi, jolla se näkyy järjestelmässä.
- 4 Määritä, kuinka usein kalenteri päivitetään.
- 5 Valitse OK.

Tilaukseen käytetty tiedosto luodaan GMT-aikavyöhykkeen mukaisena. Sovelluksen on muunnettava se paikallisen ajan mukaiseksi. Lisätietoja muuntoja tekevistä sovelluksista on kohdassa "Tuetut kalenterisovellukset ja vapaan/varatun ajan seurantasovellukset" sivulla 5.

#### KALENTERIN NÄYTTÄMINEN

Voit myös tarkastella kalentereita suoraan, jos et halua tai voi näyttää niitä kalenterisovelluksessa. Avaa kalenteri napsauttamalla sen nimeä. Kalenterit ovat vain luku -tilassa eikä niitä voi muuttaa tältä sivulta.

Näytössä olevasta näkymässä voit tarkastella määritettyjä ajanvarauksia tai tulostaa kalenterin. Näkymiä voi muuttaa esittämään päivän, viikon tai kuukauden.

# VAPAA/VARATTU-TIETOJEN JULKAISEMINEN

GroupWisen vapaa/varattu-tiedot voidaan julkaista, jos niiden käyttö halutaan sallia muille käyttäjille. Vapaa/varattu-tietoja voivat käyttää muut GroupWise-käyttäjät tai ketkä tahansa muut käyttäjät, joika voivat ottaa vastaan .ifb-tyyppisiä tiedostoja.

- "Windows-työasemaohjelman käyttäminen" sivulla 3
- "WebAccess-työasemaohjelman käyttäminen" sivulla 3

## Windows-työasemaohjelman käyttäminen

- 1 Valitse Windows\*-työasemaohjelmassa Työkalut > Määritykset.
- 2 Valitse Kalenteri > Vapaan ajan etsintä.
- 3 Valitse Julkaise vapaan ja varatun ajan tietoni -valintaruutu.
- 4 Valitse OK.

#### WebAccess-työasemaohjelman käyttäminen

- 1 Valitse WebAccess-työasemaohjelmassa Määritykset > Kalenteri.
- 2 Valitse Julkaise vapaan ja varatun ajan tietoni -valintaruutu.
- 3 Valitse Tallenna.

## VAPAA/VARATTU-TIETOJEN JULKAISUSIJAINNIN LÄHETTÄMINEN

- "Windows-työasemaohjelmassa" sivulla 4
- "WebAccess-työasemaohjelmassa" sivulla 4

## Windows-työasemaohjelmassa

- 1 Valitse Windows-työasemaohjelmassa Työkalut > Määritykset.
- 2 Valitse Kalenteri > Vapaan ajan etsintä.
- 3 Valitse Lähetä vapaan ja varatun julkaisusijainti.

#### WebAccess-työasemaohjelmassa

- 1 Valitse Määritykset > Kalenteri.
- 2 Valitse Lähetä vapaan ja varatun julkaisusijainti.

Vapaan ja varatun sijainnin sisältävä sähköpostiviesti luodaan.

3 Kirjoita sähköpostiin osoite ja valitse Lähetä.

## VAPAAN JA VARATUN JULKAISUSIJAINNIN KÄYTTÄMINEN

- "GroupWise-käyttäjät" sivulla 4
- "Muut kuin GroupWise-käyttäjät" sivulla 5

#### GroupWise-käyttäjät

- 1 Avaa sähköpostiviesti, joka sisältää vapaan ja varatun sijainnin.
- 2 Kopioi sijainti.
- 3 Avaa tarvittava Yhteystiedot-kansio ja avaa haluamasi yhteyshenkilön tiedot. Jos et ole luonut yhteystietoja tälle henkilölle aiemmin, luo uusi yhteyshenkilö. Jos haluat luoda uuden yhteyshenkilön, lue lisätietoja GroupWise 8:n Windows-työasemaohjelman käyttöoppaan (http://www.novell.com/documentation/gw8) Yhteystiedot ja osoitekirjat -osan yhteystietojen lisäämistä käsittelevästä kohdasta.
- 4 Napsauta yhteystietojen *Tiedot*-välilehteä.
- 5 Liitä sijainti Vapaa/varattu-kenttään.
- 6 Valitse Tallenna.

#### Muut kuin GroupWise-käyttäjät

Muilla kuin GroupWise-käyttäjillä on oltava käytössä Internet-kalenterisovellus, joka voi vastaanottaa .ifb-tiedostoja. Tämä .ifb-tiedosto luodaan GMT-aikavyöhykkeen mukaisena. Sovelluksen on muunnettava aikavyöhyketiedot paikallisen ajan mukaisiksi tai tiedot näytetään GMT-muodossa. Lisätietoja muuntoja tekevistä sovelluksista on kohdassa "Tuetut kalenterisovellukset ja vapaan/varatun ajan seurantasovellukset" sivulla 5.

- 1 Avaa vapaan ja varatun julkaisusijainnin sisältävä sähköposti.
- 2 Kopioi sijainti.
- 3 Avaa Web-selain.
- 4 Liitä URL-osoite Web-selaimen osoitekenttään.
- 5 Sinua pyydetään avaamaan tai tallentamaan .ifb-tiedosto.
- 6 Valitse Tallenna nimellä ja valitse sitten OK.
  - Järjestelmä tallentaa .ifb-tiedoston määrittämääsi sijaintiin.
- 7 Tuo Internet-kalenterisovelluksen ohjeiden mukaisesti .ifb-tiedosto Internetkalenterisovellukseesi.

# TUETUT KALENTERISOVELLUKSET JA VAPAAN/VARATUN AJAN SEURANTASOVELLUKSET

GroupWise luo .ics-ja .ifb-tiedostot GMT-aikavyöhykkeen mukaisesti. Sovelluksen on tämän jälkeen muutettava kalenterin ja vapaan/varatun ajan tiedot vastamaan paikallista aikavyöhykettä, jotta ajanvaraukset ja vapaan/varatun ajan tiedot näkyvät oikein paikallisessa aikavyöhykkeessä. Seuraavat sovellukset voivat tehdä tämän muunnon puolestasi:

| Käyttö-järjestelmä/<br>käyttöympäristö | Sovellus                                           |
|----------------------------------------|----------------------------------------------------|
| Windows                                | <ul> <li>GroupWise 8 Windows -työasema</li> </ul>  |
|                                        | <ul> <li>Microsoft Outlook /2007</li> </ul>        |
|                                        | <ul> <li>Microsoft Outlook /2003</li> </ul>        |
|                                        | <ul> <li>Windows Calendar (vain Vista*)</li> </ul> |
|                                        | <ul> <li>Mozilla* Lightning*</li> </ul>            |
|                                        | <ul> <li>Mozilla Sunbird*</li> </ul>               |

Taulukko 1 Kalenteri ja vapaan tai varatun ajan sovellukset, joissa aikavyöhykettä voi muokata

| Käyttö-järjestelmä/<br>käyttöympäristö | Sovellus                                    |
|----------------------------------------|---------------------------------------------|
| Linux                                  | <ul> <li>► Evolution<sup>®</sup></li> </ul> |
|                                        | <ul> <li>KOrganizer* Suite</li> </ul>       |
|                                        | <ul> <li>Mozilla Lightning</li> </ul>       |
|                                        | <ul> <li>Mozilla Sunbird</li> </ul>         |
| Mac OS X                               | <ul> <li>◆ iCal.app</li> </ul>              |
|                                        | <ul> <li>Microsoft Entourage*</li> </ul>    |
|                                        | Mozilla Lightning                           |
|                                        | <ul> <li>Mozilla Sunbird</li> </ul>         |
| Web-palvelin                           | Google* Calendar                            |
|                                        | <ul> <li>Yahoo* Calendar</li> </ul>         |
|                                        | <ul> <li>Hotmail* Calendar</li> </ul>       |
|                                        | ◆ Zimbra*                                   |
|                                        | <ul> <li>◆ iCalShare*</li> </ul>            |

#### Tekijänoikeustiedot

Copyright © 2008 Novell, Inc. Kaikki oikeudet pidätetään. Mitään tämän julkaisun osaa ei saa jäljentää, kopioida, tallentaa hakupalvelimelle tai levittää ilman julkaisijan kirjallista lupaa. Novellin tavaramerkit on lueteltu Novellin tavaramerkki- ja palvelun tavaramerkki -luettelossa (http:// www.novell.com/company/legal/trademarks/tmlist.html). Kaikki kolmansien osapuolten tavaramerkit ovat omistajiensa tavaramerkkejä. Tavaramerkin symboli (<sup>®</sup>, <sup>TM</sup> ja niin edelleen) viittaa Novellin tavaramerkkin, tähti (\*) kolmannen osapuolen tavaramerkkin.